1. Для начала настройки нажимаем на пульте кнопку MENU, выбираем вкладку ТРАНСЛЯЦИЯ нажатием центральной кнопки на крестовине либо нажимаем стрелочку вправо.

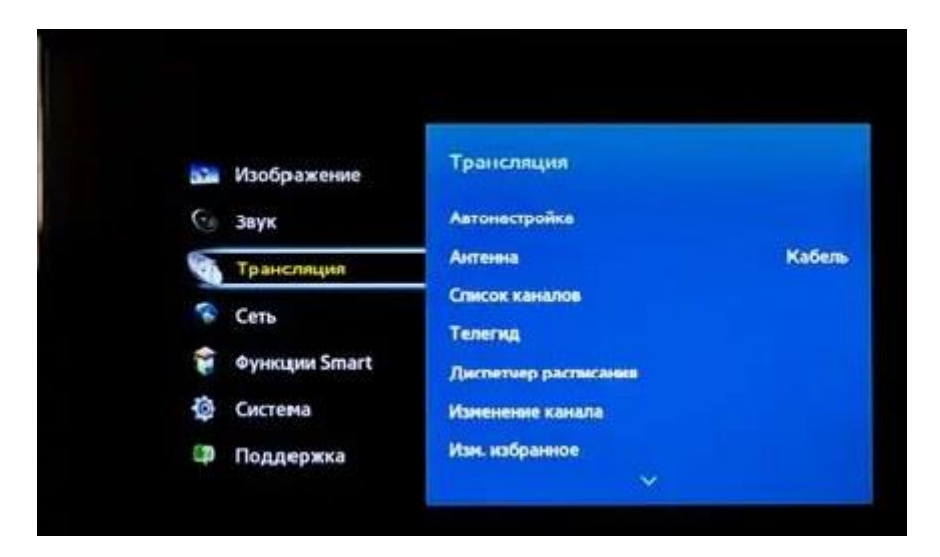

2. Выбираем пункт АВТОНАСТРОЙКА, нажимаем стрелочку вправо либо центральную кнопку на крестовине (готово)

| Трансляция           |        | Поиск всех каналов и и<br>сохранение в памяти Т                                                                                                    |
|----------------------|--------|----------------------------------------------------------------------------------------------------|
| Автонастройка        |        | <ul> <li>Автонастройка</li> <li>Кабелиние параметры</li> </ul>                                                                                                    |
| Антенна              | Кабель | and the second second |
| Список каналов       |        |                                                                                                    |
| Телегид              |        |                                                                                                    |
| Диспетчер расписания |        |                                                                                                    |
| Изменение канала     |        |                                                                                                    |
| Изм. избранное       |        |                                                                                                    |
| Изн. избранное       |        |                                                                                                    |

3. В появившемся меню аналогично выбираем пункт АВТОНАСТРОЙКА

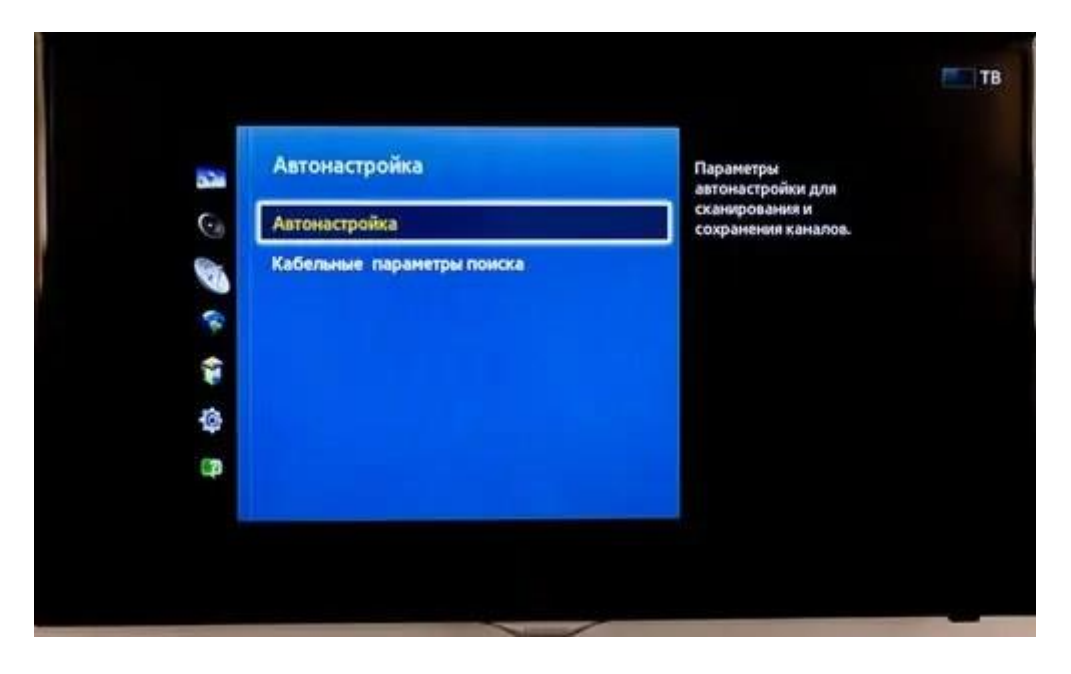

В случае если настройка будет производится в Ручном режиме (Кабельные параметры поиска), установите:

- сеть DVB-С или кабельная сеть;
- скорость передачи (символьная скорость) 6900;
- Начальная частота: 330 МГц; конечная частота (окончания): 450 МГц;
- демодуляция 256.
- 4. Выбираем ПУСК, нажимаем центральную кнопку на крестовине (готово)

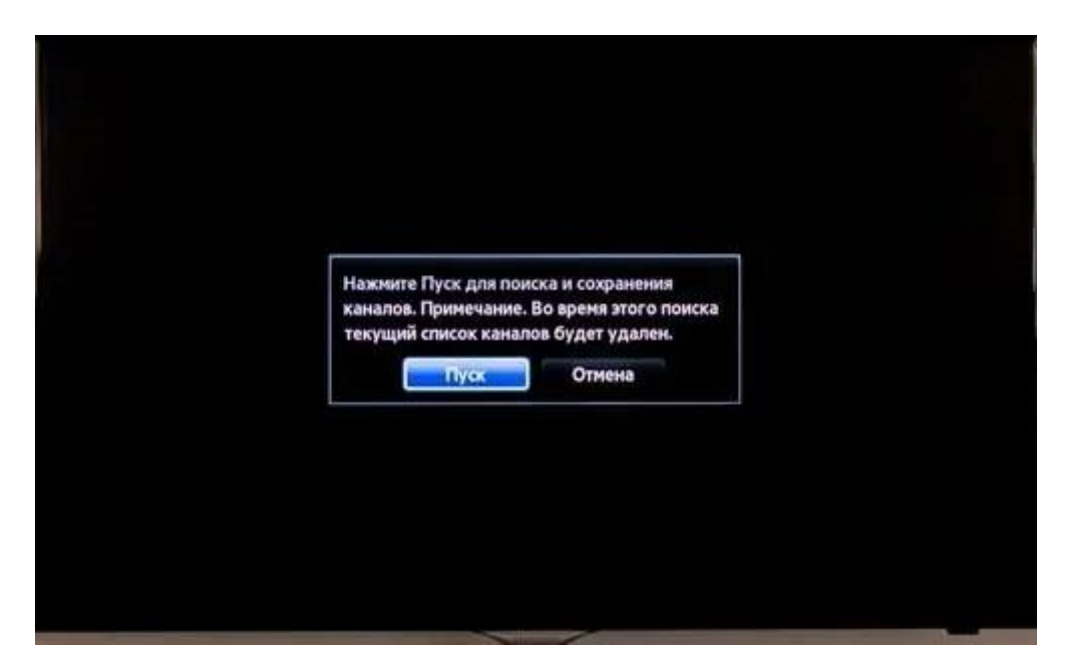

5. В меню автонастройки изменяем РЕЖИМ ПОИСКА на ПОЛНЫЙ, далее выбираем пункт СКАНИР.

6. Прогресс автоматической настройки

| Идет поиск каналов с помо<br>автонастройки    | цью функции |  |
|-----------------------------------------------|-------------|--|
| 178 MHz                                       | 5%          |  |
| Цифровые                                      | 0           |  |
| • TB                                          | 0           |  |
| <ul> <li>Радио</li> <li>Данные/др.</li> </ul> | 0           |  |
| Аналоговые                                    | 0           |  |
|                                               |             |  |

7. Для завершения автонастройки нажимаем кнопку ЗАКРЫТЬ.

| тонастройка завершена   |     |        |
|-------------------------|-----|--------|
| History                 | 131 |        |
| • TB                    | 131 |        |
| • Радио<br>• Данные/др. | 0   |        |
| Аналоговые              | 64  | GANANT |

## Сортировка аналоговых/цифровых каналов

1. Нажимаем на пульте кнопку MENU, выбираем вкладку ТРАНСЛЯЦИЯ нажатием центральной кнопки на крестовине либо нажимаем стрелочку вправо, открываем его.

2. Во вкладе трансляция выбираем пункт ИЗМЕНЕНИЕ КАНАЛА, нажимаем центральную кнопку крестовины (готово).

3. В открывшемся списке с помощью стрелок вверх/вниз находим канал, положение которого необходимо изменить. Нажимаем на пульте дистанционного управления КРАСНУЮ кнопку с буквой А.

4. С помощью стрелок вверх/вниз изменяем положение канала на желаемое. Нажимаем центральную кнопку крестовины (готово).

Сортировка цифровых каналов выполняется аналогичным способом.